CT BHP ProviderConnect User Manual – Spectrum

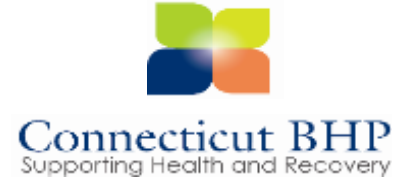

Spectrum User Manual

# **Table of Contents**

| Introduction                                | . 3 |
|---------------------------------------------|-----|
| Obtaining a User ID and Password            | . 4 |
| Provider Connect Basics                     | . 5 |
| Printing and Completing the ROI in Spectrum | . 7 |
| Viewing Member Health Information           | .12 |

**Introduction** Spectrum is a view-only record system that enables both internal and external users to coordinate care for members who are under the care of a provider. Spectrum represents a comprehensive collection of health information associated with a particular individual, including physical health, behavioral health, pharmacy, and individual care plan, and is used to facilitate care coordination among providers, care managers, and the individual. The Spectrum application is available through the ProviderConnect portal.

What is This module covers access to ProviderConnect as well as general **Covered in** functions, navigation and understanding of the Spectrum portal. **this Module?** 

| Training   | As a result of this training module, you will be able to:          |
|------------|--------------------------------------------------------------------|
| Objectives | <ul> <li>Obtain a Provider Connect User ID and Password</li> </ul> |
|            | <ul> <li>Log in to ProviderConnect.</li> </ul>                     |
|            | <ul> <li>Access Spectrum through Provider Connect</li> </ul>       |
|            | <ul> <li>Print a Release of Information (ROI) Form</li> </ul>      |
|            | <ul> <li>View Member Health Information</li> </ul>                 |
|            | <ul> <li>View/Entering Care Coordination Postings</li> </ul>       |
|            | <ul> <li>View All Related Members</li> </ul>                       |
|            | <ul> <li>Logging Out of Spectrum</li> </ul>                        |

# Obtaining an ID and Password

In order to obtain a ProviderConnect login ID and password, complete the following steps.

- 1. Go to the CT BHP website at <u>www.CTBHP.com</u>.
- 2. Click on the 'For Providers' button.

| Co<br>He                                       | Connecticut Behavioral<br>Health Partnership                                                                                           |                                       |                   |  |  |  |  |  |  |
|------------------------------------------------|----------------------------------------------------------------------------------------------------|---------------------------------------|-------------------|--|--|--|--|--|--|
| Welco<br>Health<br>site to<br>and pr<br>suppor | me to the CT Behavioral<br>Partnership. You can use th<br>find information on accessin<br>oviding behavioral health an<br>rt services. | d Connecticu<br>Supporting Health and | t BHP<br>Recovery |  |  |  |  |  |  |
|                                                | or Members Fo                                                                                                    | r Providers A:                        | SD                |  |  |  |  |  |  |

3. Under the forms section, click on the 'Online Services Account Request Form' hyperlink.

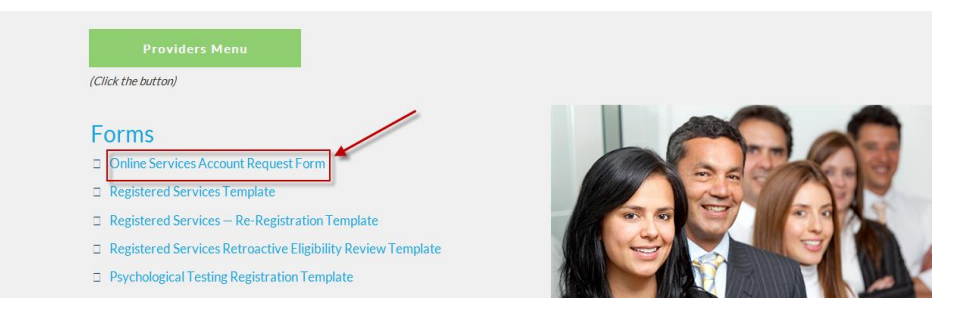

- Complete the form and fax it back to the Provider Relations department at (855)750-9862. Completed forms can also be scanned and emailed back to Provider Relations at CTBHP@BeaconHealthOptions.com.
- 5. User ID's and passwords will be created within 48 hours. Once the ID and password are created, you will be sent an email with your ProviderConnect login details.
- 6. If you have any questions, feel free to contact the CT BHP Provider Relations department at 1-877-552-8247.

**Provider** The ProviderConnect web application can be found on the CT BHP website:

- Connect Basics
- 1. Go to <u>www.CTBHP.com</u>
- 2. Click on For Providers

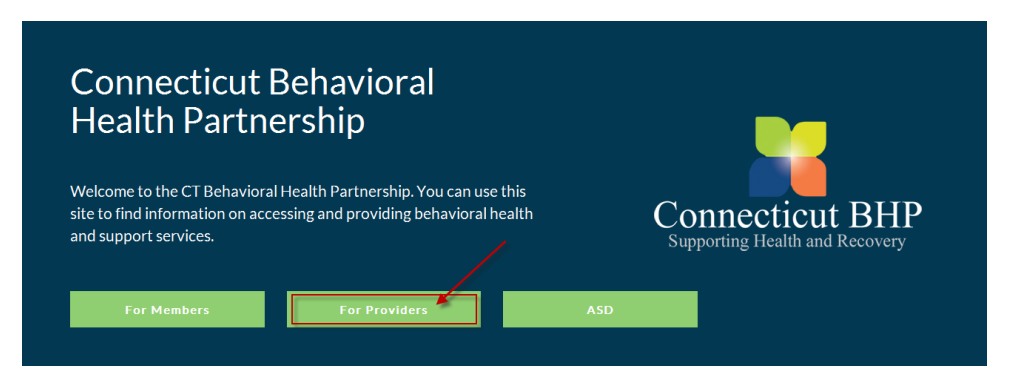

3. Click Log In.

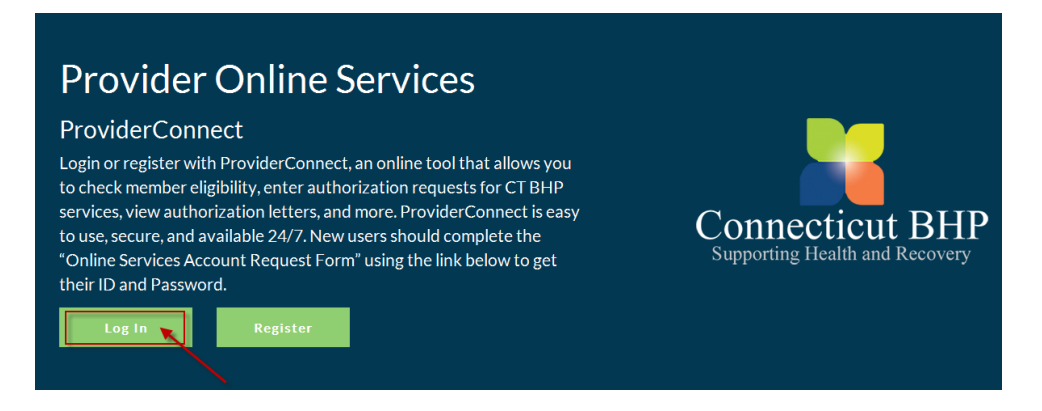

- 4. New Users without an ID refer to page 5, otherwise
- 5. Enter User ID and Password.

### Please Log In

Required fields are denoted by an asterisk ( \* ) adjacent to the label.

Please log in by entering your User ID and password below.

\*User ID
If you do not remember your User ID, please contact our e-Support Help Line.

\*Password
Forgot Your Password?
Log In

- 6. Click Log In.
- 7. Accept the User Agreement to proceed to the home page.

# **ProviderConnect Basics, continued**

SpectrumClick the Print Spectrum Release of Information Form button on<br/>the Demographics screen.AccessAccess

| Home                              | 10<br>10                                                                                                    |                                                                                                    |   |
|-----------------------------------|----------------------------------------------------------------------------------------------------|----------------------------------------------------------------------------------------------------|---|
| Specific Member Search            | Welcome TEMP PROVIDER, Thank you for using Beacon                                                                                                    | Health Ontions ProviderConnect.                                                                                                    |   |
| Authorization Listing             | The concentration of the concentration of the second                                                                                                    | in an option it connect                                                                                                    |   |
| Enter an Authorization<br>Request | YOUR MESSAGE CENTER                                                                                                    | 🔮 🕞                                                                                                    |   |
| Enter a Treatment Plan            | TOUR RESEARCE CERTER                                                                                                    | INDOX SENT                                                                                                    | - |
| View Clinical Drafts              |                                                                                                    |                                                                                                    |   |
| Enter Case Management<br>Referral |                                                                                                    | Your inbox is empty                                                                                                    |   |
| Review Referrals                  |                                                                                                    |                                                                                                    |   |
| Enter Bed Tracking<br>Information | WHAT DO YOU WANT TO DO TODAY?                                                                                                    |                                                                                                    | 1 |
| Search Beds/Openings              | Link/Unink Accounts                                                                                                    | - Enter or Review Referrals                                                                                                    |   |
| Enter Member Reminders            | - Elabelity and Banadha                                                                                                    | Review Referrals                                                                                                    |   |
| Print Spectrum Release of         | - English and contents                                                                                                    | Distance of the second second s |   |
| Information Form                  | End a Specific Member                                                                                                    | Enter Bed Tracking Information                                                                                                    |   |
| My Online Prohie                  | state and a strategistic of the state of the strategistic states of                                                                                                    |                                                                                                    |   |
| Provider Data Sheet               | <ul> <li>Enter or Review Authorization Requests</li> </ul>                                                                                                    | <ul> <li>Search Beds/Openings</li> </ul>                                                                                                    |   |
|                                   | <ul> <li>Enter an Authorization Request</li> </ul>                                                                                                    | <ul> <li>View My Recent Authorization Letters</li> </ul>                                                                                                    |   |
|                                   | Enter a Treatment Plan                                                                                                    |                                                                                                    |   |
|                                   | <ul> <li>A second consistence of the second second sec</li></ul> |                                                                                                    |   |

Please note: If you receive the message that "There is a problem with this website's security certificate". Please select "Continue to this website" and proceed. You will not lose any application functionality.

|       | Fhere is a problem with this website's security certificate.                                                                                                    |
|-------|----------------------------------------------------------------------------------------------------|
|       | The security certificate presented by this website was not issued by a trusted certificate authority.<br>The security certificate presented by this website was issued for a different website's address. |
| 10 10 | Security certificate problems may indicate an attempt to fool you or intercept any data you send to the server.                                                                                           |
| ۱     | We recommend that you close this webpage and do not continue to this website.                                                                                                    |
| 1     | Click here to close this webpage.                                                                                                    |
| 1     | Continue to this website (not recommended).                                                                                                    |
|       | More information                                                                                                    |

# Single User Release of Information (ROI) Form

Spectrum is a view-only record system that enables both internal and external users to coordinate care for members who are under the care of a provider. Spectrum represents a comprehensive collection of health information associated with a particular individual, including physical health, behavioral health, pharmacy, and individual care plan, and is used to facilitate care coordination among providers, care managers, and the individual.

Logged in providers have the ability to print pre-completed Release of Information (ROI) forms. The provider can give the printed ROI form to the member to complete any remaining information and sign. (Be aware that the member has the ability to restrict certain types of health information from being released.) The form then gets faxed to the Beacon Health Options EDI Helpdesk. (Fax # is 855-299-4822)

Note: Spectrum records will only be available for those members that select the release of all types of health information. If the member chooses to not select all types of health information to be released, the provider will have limited access to health information.

To print a Release of Information (ROI) form:

| beacon<br>health options                                                    | Valu               | eOptions <sup>®</sup> Home Contact Us Privacy Terms & Conditions<br>Spectrum is a Beacon Health Options <sup>®</sup> Web Site<br>Welcome, Lynne, you are logged in. Log Out |
|-----------------------------------------------------------------------------|--------------------|----------------------------------------------------------------------------------------------------|
| SPECTRUM Home Consumer Search View Related Consumers                        | Print ROI Form     | Change Password                                                                                                    |
|                                                                             |                    |                                                                                                    |
| Consumer ID Last Name F                                                     | irst Name          | Date of Birth (MMDDYYYY)                                                                                                    |
| Member will not display in result window if valid ROI is not on file.       | 11gible As of Date |                                                                                                    |
|                                                                             |                    |                                                                                                    |
|                                                                             |                    |                                                                                                    |
|                                                                             |                    |                                                                                                    |
|                                                                             |                    |                                                                                                    |
| Spedrum v2.03.0<br>Spedrum is a Beacon Health Options <sup>®</sup> Web Site |                    |                                                                                                    |

1. Click on the **Print ROI Form** link.

2. Click **Open** on the File Download pop-up window, and then click the icon to print the form. (Note that the form is two pages.) You can also click Save to save the form for later printing.

## Page 1

Page 2

| SECTION 1: Identify the percent whose is information is to be released:         Name                                                                                                    | <form></form>                                                                                                    | Integrated Patient Cent<br>information Beacon He<br>information on your ca<br>secure website.                                            | AUTHORIZATION TO DISCUSS TEALT<br>1900 allow Bearon Health Options, Inc. to disclose<br>mation will be displayed to the identified individua<br>tric Record on the secure website. Information in<br>alth Options has for your health care at the time of<br>ree. Only the person/group approved by you will h | H INFORMATION<br>to health care information to the individuals<br>ulgroup approved by you through your<br>this record is based on the available<br>of viewing and may not include all<br>ave access to your health information on the |
|----------------------------------------------------------------------------------------------------|----------------------------------------------------------------------------------------------------|----------------------------------------------------------------------------------------------------|----------------------------------------------------------------------------------------------------|----------------------------------------------------------------------------------------------------|
| Name                                                                                                    | Name                                                                                                    | 5                                                                                                    | SECTION 1: Identify the person whose informa                                                                                                    | ation is to be released:                                                                                                    |
| Member ID#       DB        Phone Number         Section 1: density the paron are set by who is to be join access to the integrated patient centric record (Spectrum). Spectrum Application User D                                                                                                    | Member ID#       D0B       Ponce Number         Sector DN 3: Aleasity the parona security who is to be given access to the integrated parton centric recerd (Spectrum). Spectrum Application User D                                                                                                    | Name                                                                                                    | Address:                                                                                                    |                                                                                                    |
| SECTION 3: Identify the paron or eatity who is to be given access to the integrated patient centric record (Spectrum). Spectrum Application User D3 Name of Person being given access to the records                                                                                                    | <form></form>                                                                                                    | Member ID#                                                                                                    | DOB// PI                                                                                                    | hone Number                                                                                                    |
| Name of Person being given access to the records <u></u>                                                                                                    | Name of Person being given access to the recordsHPI PENUPDEE Prior Number of Person being given access to the records                                                                                                    | SECTION 2: Identify<br>Spectrum Application 1                                                                                            | the person or entity who is to be given access to the<br>User ID: <u>76</u>                                                                                                    | integrated patient centric record (Spectrum).                                                                                                    |
| Phone Number of Person being given access to the records:                                                                                                    |                                                                                                    | Name of Person being                                                                                                    | given access to the records: CBHP TEMP PROVID                                                                                                    | DER                                                                                                    |
| Email Address:                                                                                                    | Email Address:                                                                                                    | Phone Number of Perso                                                                                                    | on being given access to the records:                                                                                                    |                                                                                                    |
| Relationship to the person allowing access:                                                                                                    | Relationship to the person allowing access:                                                                                                    | Email Address:                                                                                                    | <u>–</u>                                                                                                    |                                                                                                    |
| SECTION 3: Identify what health information may be released:  All Health information, OR complete the below grid to indicate the specific information you with to referse.  Please indicate Yes or No as appropriate for each type of health information.  Type of Health Information is and/or records Yes, Release this information No, Do not release this information No, Do not release this information Physical bealth information and/or records Yes, Release this information No, Do not release this information Physical bealth information and/or records Yes, Release this information No, Do not release this information Physical bealth information and/or records Yes, Release this information No, Do not release this information Release this information No, Do not release this information Release this information No, Do not release this information No, Do not release this information Release this information No, Do not release this information No, Do not release thi |                                                                                                    | Relationship to the per-                                                                                                    | son allowing access:                                                                                                    |                                                                                                    |
| SECTION 4: Identify how long you would like this authorization to last:         Actobit or subtrate use information         Wenth leadth information and/or records         Physical leadth information and/or records         Privical leadth information and/or records         Privical leadth information and/or records         Privical leadth information and/or records         Privical leadth information and/or records         Privical leadth information and/or records         Ves, Release this information         No, Do not release this information         and/or records         Ves, Release this information         No, Do not release this information         and/or records         Ves, Release this information         No, Do not release this information         and/or records         Ves, Release this information         No, Do not release this information         and/or records         Ves, Release this information         No, Do not release this information         and records         Ves, Release this information         Inservery of this form and to request a copy of the information to last:         This authorization and your refusal will not affect your benefits unless this authorization is necessary to determine your benefits. You have a right to request a copy of this formation insthe section is nonice of record                                                                                                    | Type of Hearin Information on the Presented         HVAIDS related information and/or records       Yee, Release this information       No. Do not release this information         Physical health information and/or records       Yee, Release this information       No. Do not release this information         Physical health information and/or records       Yee, Release this information       No. Do not release this information         Physical health information and/or records       Yee, Release this information       No. Do not release this information         Alcohol or subtance use information       Yee, Release this information       No. Do not release this information         Alcohol or subtance use information       Yee, Release this information       No. Do not release this information         and/or records       Yee, Release this information       No. Do not release this information         and/or records       Yee, Release this information       No. Do not release this information         and to request a copy of the information to last:       This authorization and your refusal will not affect your benefits unless this authorization is increases any to determine your benefits. You have a right to request a copy of the information is authorization and your refusal will not affect your benefits unless this authorization is necessary to determine your benefits. You have a right to request a copy of the information is account. The information disclosed by this authorization at any time by sending written notice to         ValueOptions, Inc.       EDI Helpdesk /                                                                                                    | All Health Inform<br>Please indicate Yes or 1                                                                                            | SECTION 3: Identify what health information<br>ation; OR complete the below grid to indicate the<br>No as appropriate for each type of health information                                                                                                    | n may be released:<br>specific information you wish to release.<br>ion.                                                                                                    |
| secod:                                                                                                    | secod:                                                                                                    | HIV/AIDS related inform                                                                                                    | ation and/or Yes, Release this information                                                                                                    | No, Do not release this information                                                                                                    |
| steents nastim information       No, Do not release this information         Physical health information and/or records       Yes, Release this information       No, Do not release this information         Physical health information and/or records       Yes, Release this information       No, Do not release this information         Alcohol or subtance use information       Yes, Release this information       No, Do not release this information         and/or records       Yes, Release this information       No, Do not release this information         and/or records       Yes, Release this information       No, Do not release this information         and/or records       Yes, Release this information       No, Do not release this information         and/or records       Yes, Release this information       No, Do not release this information         sectored       Yes, Release this information       No, Do not release this information         and/or records       Yes, Release this information       No, Do not release this information         adecord or second       Information date or eventy                                                                                                    | SECTION 4: Identify how long you would like this authorization to last: Alcobal or substance use information SECTION 4: Identify how long you would like this authorization to last: Alcobal or substance use information Mo, Do not release this information and/or records Yes, Release this information No, Do not release this information and/or records Yes, Release this information No, Do not release this information and/or records Yes, Release this information No, Do not release this information and/or records Yes, Release this information No, Do not release this information and/or records SECTION 4: Identify how long you would like this authorization to last: This authorization that be in force and effect for one year or until revoked by the undersigned, in the manner described below or until (insert expiration date or even) (whichever is shorter). SECTION 5: Your Rights: You have a right to request a copy of this form and to request a copy of the information that is being disclosed. Yo a not have to sign this authorization and your refusal will not affect you benefits unless this authorization are used to anot have to sign this authorization and your refusal will not affect you benefits unless this authorization at or use in the existing of anot have to sign this authorization and your refusal will not affect you benefits unless this authorization at one construction at any time by sending written notice to: YuhawOptions, Inc: EDI Helpdesk / PO Box 1287, Lutham, NY 12110 Fax: 855 299 4822 Revoking this authorization will not have any effect on actions that Beacon Health Options takes prior to receiving t notice to recocation. The information disclosed by this authorization may be at nik for re-disclosure by the receipted or substance use treatment records, you may revoke this authorization verbally. Revocation involving all other type of health care records must be in writing.  Final Name * NOTE: If you are signing as the member's Legally Authorized Representative, attach a copy of the appropriate legal document( | records                                                                                                    |                                                                                                    |                                                                                                    |
| SECTION 4: Identify how long you would like this authorization to last: This authorization shall be in force and effect for one year or until revoked by the undersigned, in the manner described below or until (insert expiration date or event) (whichever is shorter). SECTION 5: Your Right: *You have a right to request a copy of this form and to request a copy of the information is indecessary to determine your benefits. You have a right to request a copy of this form and to request a copy of the issuthorization is inecessary to determine your benefits. You have a right to request a copy of this form and to request a copy of the issuthorization is inecessary to determine your benefits. You have a right to request a copy of the request a copy of the suthorization at any time by sending written notice to: ValueOptions, Inc. EDI Helpderk (PO Box 1287, Latham, NY 12110 Fax: 855 299 4822 Revoking this authorization will not have your evoke this authorization may be at risk for re-disclosure by the recipien and no longer protected by federal privacy laws. Please note that if you have attorized the release of ONLY alcohe of neutorado, you may revoke this authorization verbally. Revocation involving all other type of health care records must be in writing. Signature of the Individual or the Individual's Legally Authorized Representative, attach a copy of the appropriate legal document(s) granting you the authorized Representative, attach a copy of the appropriate legal document(s) granting you the authorized Representative.                                                                                                    | SECTION 4: Identify how long you would like this authorization to last:         SECTION 4: Identify how long you would like this authorization to last:         This authorization shall be in force and effect for one year or until revoked by the undersigned, in the manner described below or until (insert expiration date or event)                                                                                                    | Mental health information                                                                                                    | and/or records Yes, Release this information                                                                                                    | No. Do not release this information                                                                                                    |
| SECTION 4: Identify how long you would like this authorization to last: This authorization shall be in force and effect for one year or until revoked by the undersigned, in the manner described below or until (insert expiration date or event)                                                                                                    | SECTION 4: Identify how long you would like this authorization to last:  SECTION 4: Identify how long you would like this authorization to last:  This authorization thail be in force and effect for one year or until revoked by the undersigned, in the manner described below or until (insert expanding date or event)                                                                                                    | Alcohol or substance use                                                                                                    | information Yes, Release this information                                                                                                    | No. Do not release this information                                                                                                    |
| SECTION 5: Your Rights:<br>* You have a right to request a copy of this form and to request a copy of the information that is being disclosed. Yo<br>do not have to sign this authorization and your refusal will not affect your benefits unless this authorization is<br>mescessary to determine your benefits. You have a right to revoke this authorization at any time by sending written<br>notice to:<br>ValueOptions. Inc.<br>EDI Helpderk / PO Box 1287, Latham, NY 12110<br>Fax: 855 299 4822<br>Revoking this authorization will not have any effect on actions that Beacon Health Options takes prior to receiving the<br>notice of revocation. The information disclosed by this authorization may be at risk for re-disclosure by the receipien<br>and no longer protected by federal privacy laws. Please note that if you have authorized the release of ONLY alcoho<br>or substance use treatment records, you may revoke this authorization verbally. Revocation involving all other types<br>of health care records must be in writing.<br>Signature of the Individual or the Individual's Legally Authorized Representative. Date<br>* NOTE: If you are signing as the member's Legally Authorized Representative, attach a copy of the<br>appropriate legal document(s) granting you the authority to do so. Examples would be a health care power of<br>attorney, a court order, reguranting you the authority to do so.                                                                                                    | SECTION 5: Your Right:<br>• You have a right to request a copy of this form and to request a copy of the information that is being disclosed. You do not have to sign this authorization and your refusal will not affect your benefits unless this authorization is mecessary to determine your benefits. You have a right to revolve this authorization at any time by sending written notice to:           ValueOptions. Inc.           EDI Helpdesk / PO Box 1287, Latham, NY 12110           Fax. 855: 299: 4822   Revoking this authorization will not have any effect on actions that Beacon Health Options takes prior to receiving t ontice of revocation. The information disclosed by this authorization any be at risk for re-disclosure by the recipien and no longer protected by federal privacy laws. Please note that if you have authorized the release of ONLY alcoho or substance use treatment records. you may revoke this authorization verbally. Revocation involving all other types of health care records must be in writing     Finin Name * NOTE: If you are signing as the member's Legally Authorized Representative, attach a copy of the appropriate legal document(s) granting you the authority to do so. Example: would be a health care power of attorney, a court order, guardianship papers, etc.                                                                                                    | SE<br>This authorization<br>described below or                                                                                           | CTION 4: Identify how long you would like th<br>shall be in force and effect for one year or until re<br>until (insert expiration date or event)                                                                                                    | his authorization to last:<br>evoked by the undersigned, in the manner<br>(whichever is shorter).                                                                                                    |
| ValueOptions, Inc.           EDI Helpdesk / PO Box 1287, Latham, NY 12110           Fax: 855.299.4822           Revoking this authorization will not have any effect on actions that Beacon Health Options takes prior to receiving to notice of revocation. The information disclosed by this authorization may be at risk for re-disclosure by the recipien and no longer protected by federal privacy laws. Please note that if you have authorized the release of ONLY alcohe or substance use treatment records, you may revoke this authorization verbally. Revocation involving all other types of health care records must be in writing.           Signature of the Individual or the Individual's Legally Authorized Representative.         Date           Print Name         *           * NOTE: If you are signing as the member's Legally Authorized Representative, attach a copy of the appropriate legal document(s) granting you the authority to do so. Examples would be a health care_power or attorney, a court order, guardianship papers, etc.                                                                                                    | ValueOptions, Inc.           EDI Helpdesk / PO Box 1287, Latham, NY 12110           Fax: 855.299.4822           Revoking this authorization will not have any effect on actions that Beacon Health Options takes prior to receiving to notice of revocation. The information disclosed by this authorization may be at risk for re-disclosure by the recipier and no longer protected by federal privacy laws. Please note that if you have authorized the release of ONLY alcoho or substance use treatment records, you may revoke this authorization verbally. Revocation involving all other types of health care records must be in writing.           Signature of the Individual or the Individual's Legally Authorized Representative*         Date           Print Name         *           * NOTE: If you are signing as the member's Legally Authorized Representative, attach a copy of the appropriate legal document(s) granting you the authority to do so. Examples would be a health care power of attorney, a court order, guardianship papers, etc.                                                                                                    | <ul> <li>You have a right to re-<br/>do not have to sign this<br/>necessary to determine<br/>notice to:</li> </ul>                       | SECTION 5: Your Rights<br>quest a copy of this form and to request a copy of<br>authorization and your refusal will not affect you<br>your benefits. You have a right to revoke this au                                                                                                    | if<br>the information that is being disclosed. Yo<br>ar benefits unless this authorization is<br>thorization at any time by sending written                                                                                           |
| Revoking this authorization will not have any effect on actions that Beacon Health Options takes prior to receiving t<br>notice of revocation. The information disclosed by this authorization may be at risk for re-disclosure by the receipien<br>and no longer protected by federal privacy laws. Please note that if you have authorized the release of ONLY alcoho<br>or substance use treatment records, you may revoke this authorization verbally. Revocation involving all other types<br>of health care records must be in writing.<br>Signature of the Individual or the Individual's Legally Authorized Representative* Date<br>Print Name<br>* NOTE: If you are signing as the member's Legally Authorized Representative, attach a copy of the<br>appropriate legal document(s) granting you the authority to do so. Examples would be a health care power of<br>attorney, a court order, guardianship papers, etc.                                                                                                    | Revoking this authorization will not have any effect on actions that Beacon Health Options takes prior to receiving t<br>notice of revocation. The information disclosed by this authorization may be at risk for re-disclosure by the recipien<br>and no longer protected by federal privacy laws. Please note that if you have authorized the release of ONLY alcoho<br>or substance use treatment records, you may revoke this authorization verbally. Revocation involving all other types<br>of health care records must be in writing.<br>Signature of the Individual or the Individual's Legally Authorized Representative* Date<br>Print Name<br>* NOTE: If you are signing as the member's Legally Authorized Representative, attach a copy of the<br>appropriate legal document(s) granting you the authority to do so. Examples would be a health care power of<br>attorney, a court order, guardianship papers, etc.                                                                                                    |                                                                                                    | ValueOptions, Inc.<br>EDI Helpdesk / PO Box 1287, Latham<br>Fax: 855 299.4822                                                                                                    | a, NY 12110                                                                                                    |
| Signature of the Individual or the Individual's Legally Authorized Representative* Date           Print Name                                                                                                    | Signature of the Individual or the Individual's Legally Authorized Representative*           Print Name           * NOTE: If you are signing as the member's Legally Authorized Representative, attach a copy of the appropriate legal document(s) granting you the authority to do so. Examples would be a health care power of attorney, a court order, guardianship papers, etc.                                                                                                    | Revoking this authoriza<br>notice of revocation. Ti<br>and no longer protected<br>or substance use treatment<br>of health care records m | tion will not have any effect on actions that Beac<br>he information disclosed by this authorization ma<br>by federal privacy laws. <u>Please note that if you</u> i<br>ent records, you may revoke this authorization ve<br>sust be in writing.                                                               | con Health Options takes prior to receiving t<br>by be at risk for re-disclosure by the recipien<br>have authorized the release of ONLY alcohe<br>rbally. Revocation involving all other types                                        |
| Print Name<br>* NOTE: If you are signing as the member's Legally Authorized Representative, attach a copy of the<br>appropriate legal document(s) granting you the authority to do so. Examples would be a <u>health care</u> power o<br>attorney, a court order, guardianship papers, etc.                                                                                                    | Print Name<br>* NOTE: If you are signing as the member's Legally Authorized Representative, attach a copy of the<br>appropriate legal document(s) granting you the authority to do so. Examples would be a <u>health care</u> power o<br>attorney, a court order, guardianship papers, etc.                                                                                                    | Signature of the Individ                                                                                                    | hal or the Individual's Legally Authorized Repre                                                                                                    | sentative* Date                                                                                                    |
| FILE VAILE<br>* NOTE: If you are signing as the member's Legally Authorized Representative, attach a copy of the<br>appropriate legal document(s) granting you the authority to do so. Examples would be a <u>health care</u> power o<br>attorney, a court order, guardianship papers, etc.                                                                                                    | * NOTE: If you are signing as the member's Legally Authorized Representative, attach a copy of the<br>appropriate legal document(s) granting you the authority to do so. Examples would be a <u>health care</u> power o<br>attorney, a court order, guardianship papers, etc.                                                                                                    |                                                                                                    |                                                                                                    |                                                                                                    |
| * NOTE: If you are signing as the member's Legally Authorized Representative, attach a copy of the<br>appropriate legal document(s) granting you the authority to do so. Examples would be a <u>health care</u> power o<br>attorney, a court order, guardianship papers, etc.                                                                                                    | * NOTE: If you are signing as the member's Legally Authorized Representative, attach a copy of the<br>appropriate legal document(s) granting you the authority to do so. Examples would be a <u>health care</u> power o<br>attorney, a court order, guardianship papers, etc.                                                                                                    |                                                                                                    |                                                                                                    |                                                                                                    |
|                                                                                                    |                                                                                                    | Print Name                                                                                                    |                                                                                                    | epresentative, attach a copy of the                                                                                                    |

# Multi-User Release of Information (ROI) Form

If your provider site or agency has multiple staff who wish to access Spectrum for an identified Member, you may provide Beacon one (1) Spectrum Release of Information (ROI) along with a completed Spectrum ROI Multiple User Attachment for each Member. Below is the process to gain access to Spectrum for Multiple Users at your agency/site.

- 1. Member will complete your agency's Release of Information form, as usual
- 2. Member will complete the Spectrum Release of Information form and will initial the Spectrum ROI Multiple User Attachment
- 3. Spectrum ROI and Spectrum ROI Multiple User Attachment, once completed, are faxed to Beacon EDI Help Desk 1.855.299.4822 for processing
- 4. Spectrum ROI and Spectrum ROI Multiple User Attachment are retained by provider

# THE EXAMPLE BELOW IS FOR SIX (6) USERS AT A PROVIDER SITE WHO WISH TO ACCESS ONE (1) MEMBER'S SPECTRUM RECORD.

## STEP 1: PRINT ROIS

- *Each* of the Multiple Users must log into ProviderConnect with his/her ProviderConnect User ID and password and select the link to "Print Spectrum Release of Information Form" to obtain their Spectrum User IDs.
  - 1. "Print Spectrum Release of Information Form" on ProviderConnect
  - 2. "Print the ROI Form" within Spectrum
  - 3. "Spectrum Application User ID #" populates on the form as well as provider name, phone number, and e-mail address
  - 4. Print the form
  - 5. Write provider relationship to the Member allowing access and submit the ROI to the agency representative who is completing the Multiple User Attachment
  - 6. For this example, there will be six (6) ROI forms, with different User ID #s, for one (1) Member

## STEP 2: USING ONE SPECTRUM ROI FOR ONE (1) MEMBER

• Follow the below instructions to complete the Spectrum ROI to Disclose Health Information. The person who coordinates ROIs for the agency will complete one (1) Spectrum ROI and reference the Spectrum ROI Multiple User Attachment.

**Note:** Providers may write *"See ROI Multiple User Attachment"* for some of the following fields on the Spectrum ROI Authorization to Disclose Health Information form:

| Section 1 | Complete all Member information                           |  |  |  |  |  |
|-----------|-----------------------------------------------------------|--|--|--|--|--|
| Section 2 | Name of person being given access to records: See ROI     |  |  |  |  |  |
|           | Multiple User Attachment                                  |  |  |  |  |  |
|           | Phone number of person being given access: See ROI        |  |  |  |  |  |
|           | Multiple User Attachment                                  |  |  |  |  |  |
|           | E-mail address: See ROI Multiple User Attachment          |  |  |  |  |  |
|           | Relationship to the person allowing access: See ROI       |  |  |  |  |  |
|           | Multiple User Attachment                                  |  |  |  |  |  |
| Section 3 | Identify what health information may be released: See ROI |  |  |  |  |  |
|           | Multiple User Attachment                                  |  |  |  |  |  |
| Section 4 | Complete expiration date                                  |  |  |  |  |  |
|           | Member must sign ONE (1) Spectrum ROI that                |  |  |  |  |  |
|           | accompanies the Spectrum ROI Multiple User Attachment     |  |  |  |  |  |

## STEP 3: SPECTRUM ROI MULTIPLE USER ATTACHMENT (Complete one (1) for each Member-signed ROI that is submitted to Beacon)

- <u>Complete Section A:</u> Member information
- <u>Complete Section B:</u> Provider/Agency information
- <u>Complete Section C:</u>
  - 1. Spectrum User ID write the Spectrum User ID (from each of the ROI forms in step #1 above) by each User's name
  - 2. Names and contact information of staff/Users to grant permission to CHECK THE ITEMS THAT SHOW WHAT INFORMATION IS PERMISSIBLE TO VIEW IN SPECTRUM FOR EACH USER
  - 3. Must complete all information in Section C
- Have Member place his/her initials in the last column for each staff person's name to receive Spectrum access

## STEP 4

- Fax the signed Spectrum ROI and the Spectrum ROI Multiple User Attachment to the Beacon EDI HelpDesk at 1.855.299.4822 for processing
- Each staff person listed on the attachment will receive the authorization to view the Spectrum information (in accordance with the information permissible to be released)
- Each User will receive confirmation via e-mail (within 1-2 business days) that they are authorized to view the Member's record.

# NOTE: Once a Spectrum User ID is issued for a staff person, the Spectrum ID will remain the same for that staff person.

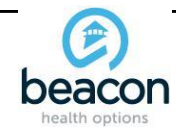

SPECTRUM ROI ACCESS Multiple User ATTACHMENT Fax to: (855) 299-4822

| Bea                  | CORD          |                         |           |  |  |
|----------------------|---------------|-------------------------|-----------|--|--|
| Member Last          | Member First  | Member First Member ID# |           |  |  |
| Name                 | Name          |                         |           |  |  |
| Smith                | Smitty        | 123456789               | 11/2/2000 |  |  |
| <b>Provider Site</b> |               |                         |           |  |  |
| or Agency            |               |                         |           |  |  |
| Name:                | ACME Cou      |                         |           |  |  |
| Provider ID#:        | #456          |                         |           |  |  |
| ADDRESS:             | 10 Maple St., |                         |           |  |  |
| Phone:               | 860-555       | -5555                   |           |  |  |

PLEASE GRANT SPECTRUM ACCESS TO THE FOLLOWING INDIVIDUALS AT THE ABOVE Provider Site or AGENCY

The Provider Site or AGENCY HAS A SIGNED ROI ON FILE GRANTING MY PERMISSION FOR ACCESS TO SPECTRUM FOR THE BELOW INDIVIDUALS

ACCESS CAN BE GRANTED TO the Below Individuals and FOR THE ITEMS I HAVE CHECKED AND INITIALED BELOW

|    | SPECTRUM USER | Lost Name | First Norma | Dhana            | E 84-1      | Relationship to  | Rele<br>Me | ease<br>ntal | Release<br>Physical | Release      | Release<br>Substance | Member   |  |
|----|---------------|-----------|-------------|------------------|-------------|------------------|------------|--------------|---------------------|--------------|----------------------|----------|--|
|    | U             | Last Name | First Name  | Phone            | E-IVIdII    | wember           | пеа        | aith         | Health              | HIV          | Abuse                | Initials |  |
| 1  | 550           | Johnson   | John        | 860-555-5555 x23 |             | counselor        |            |              |                     |              |                      |          |  |
| 2  | 650           | Smith     | Ron         | 860-555-5555 x24 |             | therapist        |            |              |                     |              |                      |          |  |
| 3  | 722           | Hanson    | Jasom       | 860-555-5555 x25 |             | psychiatrist     |            |              |                     |              |                      |          |  |
| 4  | 421           | Jordan    | Myra        | 860-555-5555 x26 |             | nurse            |            |              |                     |              |                      |          |  |
| 5  | 877           | Batson    | Jessica     | 860-555-5555 x27 |             | clinical liaison | F          | or this      | section, ple        | ase have M   | ember initia         |          |  |
| 6  | 619           | Bennett   | Maddie      | 860-555-5555 x28 |             | counselor        | e          | each lin     | e for the sta       | off he/she w | ishes to             |          |  |
| 7  |               |           |             |                  |             |                  | n          | elease       | informatior         | . Also have  | member che           | eck      |  |
| 8  |               |           |             |                  |             |                  | t          | he box       | es for the in       | formation h  | e/she wishe          | ies      |  |
| 9  |               |           |             |                  | <u>1118</u> |                  | t          | o be re      | leased for e        | ach staff pe | rson.                |          |  |
| 10 |               |           |             | ~ <u>_</u>       |             |                  |            |              |                     |              |                      |          |  |
| 11 |               |           | 6           | อเกษา            |             |                  |            |              |                     |              |                      |          |  |
| 12 |               |           | $\square$   | 010              |             |                  |            |              |                     |              |                      |          |  |
| 13 |               |           |             |                  |             |                  |            |              |                     |              |                      |          |  |
| 4  |               |           |             |                  |             |                  |            |              |                     |              |                      |          |  |

# **Searching/Viewing Member**

To view health information for a member:

- 1. Users must enter at least one of the following search criteria.
  - Member ID (CT Medicaid ID)
  - Last Name/First Name
  - Date of Birth (enter as MMDDYYYY)
  - SSN
  - Eligible as of Date (defaults to the current date)
- 2. Click Search Consumer.

The system displays all the members meeting the search criteria for whom the provider has been given access. (A maximum of 150 records is returned.)

Reminder: Ensure that a Release of Information (ROI) is on file for the member. (See printing a (ROI) Form on page 7)

3. Click on the ID of the member whose health information you wish to access.

This application contains dynamic (that is, non-static) content.

|                                         | heacor                                  | <b>)</b>                    | ValueOptions <sup>®</sup> H | Iome Contact Us I | Privacy Terms & Conditions |
|-----------------------------------------|-----------------------------------------|-----------------------------|-----------------------------|-------------------|----------------------------|
|                                         | health options                          | 1                           |                             | Welcome, Lynne, y | you are logged in. Log Out |
| SPECTRUM                                | Home Consumer Search                    | View Related Consumers Prin | t ROI Form Change Pa        | assword           |                            |
| Consumer                                | Search Results                          |                             |                             |                   |                            |
| Consumer ID<br>400001851                | Last Name                               | First Na                    | ime                         | Date of Birth (MM | MDDYYYY)                   |
| SSN                                     | Health Plar                             | Eligible                    | e As of Date                | County            |                            |
| Search Con                              | sumer View All Relate                   | d Consumers                 |                             |                   |                            |
|                                         |                                         |                             |                             |                   |                            |
| Search Res                              | ults                                    |                             |                             |                   |                            |
| Consumer                                | ID Last Name Fi<br>#                    | rst Name Middle Initial     | DOB SSN                     | Parent Code       | Eff Date Exp Date          |
| 40000185<br>GACO07                      | 1 TEST LYNNE<br>I 123 MAIN STREET ATLAN | TA GA 30301                 | 4/19/89                     | GACO              | 11/17/15<br>N              |
|                                         |                                         |                             |                             |                   |                            |
|                                         |                                         |                             |                             |                   |                            |
|                                         |                                         |                             |                             |                   |                            |
|                                         |                                         |                             |                             |                   |                            |
|                                         |                                         |                             |                             |                   |                            |
| Spectrum v2.03.0<br>Spectrum is a Beaco | n Health Options <sup>®</sup> Web Site  |                             |                             |                   |                            |

# **Viewing All Related Members**

Logged in providers have the ability to display a list of all the members who meet certain conditions The View All Related Members function is not limited by userentered search parameters, meaning the system ignores them if present. To view all the members for whom a provider has been granted access, click on the **View All Related Members** link.

|                          | Deacon<br>ealth options                        | ValueOptions <sup>®</sup> I      | iome Contact Us<br>Spectrum is a Be<br>Welcome, Lynne | Privacy Term<br>acon Health Opt<br>a, you are logged i | is & Conditions<br>ions <sup>®</sup> Web Site<br>n. Log Out |
|--------------------------|------------------------------------------------|----------------------------------|-------------------------------------------------------|--------------------------------------------------------|-------------------------------------------------------------|
| SPECTRUM Hor             | ne Consumer Search View Related Co             | nsumers Print ROI Form Change Po | assword                                               |                                                        |                                                             |
| Consumer Sea             | rch Results                                    |                                  |                                                       |                                                        |                                                             |
| Consumer ID<br>400001851 | Last Name                                      | First Name                       | Date of Birth (                                       | MMDDYYYY                                               |                                                             |
| SSN                      | Health Plan                                    | Eligible As of Date              | County                                                |                                                        |                                                             |
| Search Consume           | View All Related Consumers                     | l)                               |                                                       |                                                        |                                                             |
| Search Results           |                                                |                                  |                                                       |                                                        |                                                             |
| Group #                  | Last Name First Name                           | Address DOB SSN                  | Parent Code                                           | ARCP                                                   | Exp Date                                                    |
| 400001851<br>GACO01      | TEST LYNNE<br>123 MAIN STREET ATLANTA GA 30301 | 4/19/89                          | GACO                                                  | 11/17/15<br>N                                          |                                                             |
|                          |                                                |                                  |                                                       |                                                        |                                                             |

## **Member Tabs**

The system displays the member's health data as captured in Spectrum, beginning with demographic information. Member health information is organized as follows.

- Demographics
- Health Conditions and Services
- Medications/Labs
- Care Plan
- Contact Center/Care Team
- Risks/Alerts/Decision Support

Use the **Next** and **Previous** buttons to navigate between the tabs or just click on the tab you wish to access. Click on the **Home** link to return to the home page at any time.

Note: Spectrum records will only be available for those members that select the release of all types of health information. If the member chooses to not select all types of health information to be released, the provider will have limited access to health information.

Note: If a provider does not have access to a particular section, then in some cases that section is suppressed (hidden). In other cases the section header displays along with the following message: "*Not authorized to view data.*"

Note: If a provider does have access to a particular section but no information is found, the following message displays: "*No data found.*"

#### SPECTRUM Home Search Admin Menu

#### Record

| Id            | Nan | 10                                | Date of Birth     | Age  | Phone        | Effective Date              | Expiration Date                   |
|---------------|-----|-----------------------------------|-------------------|------|--------------|-----------------------------|-----------------------------------|
| TEMP000163849 | SMI | TH,ALICE                          | 01/05/1971        | 45   | 248-999-9999 | 10/01/2011                  |                                   |
| DEMOGRAPHICS  |     | HEAL TH CONDITIONS<br>AND SERVICE | MEDICA TIONS/LABS | CARE | PLAN         | CONTACT<br>CENTER/CARE TEAM | RISKS/ALERTS/DECISI<br>ON SUPPORT |

## **Demographics Tab**

The following member information displays on the Demographics tab.

- Address
- Engagement Center
- Phone #
- Benefit Package (see notes below)
- Parent
- Benefit Effective/Expiration Dates

| VALUEC<br>Innovative Solut                               | DPTIONS <sup>®</sup>               |                               | ValueOption                      | s <sup>®</sup> Home Contact Us Pr<br>Spectrum is<br>Welcome, <b>D7BOUDRJ</b> , you | ivacy Terms & Conditions<br>a ValueOptions <sup>®</sup> Web Site!<br>u are logged in. Log Out |
|----------------------------------------------------------|------------------------------------|-------------------------------|----------------------------------|------------------------------------------------------------------------------------|-----------------------------------------------------------------------------------------------|
| SPECTRUM Hon                                             | ne Search Admin Menu               |                               |                                  |                                                                                    |                                                                                               |
| Record                                                   | Name                               | Date of Birth                 | Age Phone                        | Effective Date                                                                     | Expiration Date                                                                               |
| TEMP000163849                                            | SMITH, ALICE                       | 01/05/1971                    | 45 248-999-9999                  | 10/01/2011                                                                         | ·                                                                                             |
| DEMOGRAPHICS                                             | HEAL TH CONDITIONS<br>AND SERVICE  | MEDICATIONS/LABS              | CARE PLAN                        | CONTACT<br>CENTER/CARE TEAM                                                        | RISKS/ALERTS/DECISI<br>ON SUPPORT                                                             |
| Demographics                                             |                                    |                               |                                  |                                                                                    |                                                                                               |
| <b>Address</b><br>3801 PARAMOUNT PA<br>FERNDALE MI 48220 | ARKWAY                             | Engagement Center<br>CT01     | Benefit Package<br>BHP (HUSKY B) | e Benefit Effect<br>10/01/2011                                                     | ive Date                                                                                      |
| <b>Phone</b><br>248-999-9999                             |                                    |                               | <b>Parent</b><br>BHK             | Benefit Expira                                                                     | ation Date                                                                                    |
| Benefits Sectio                                          | n                                  |                               |                                  |                                                                                    |                                                                                               |
| <b>Client ID</b><br>BHK                                  | Client Na<br>BEHAVIO               | ame<br>DRAL HEALTH PARTNERS { | KIDCARE}                         |                                                                                    |                                                                                               |
| <b>Benefit Package</b><br>BHPB                           |                                    |                               |                                  |                                                                                    |                                                                                               |
| Member benefit informa                                   | ation is not available. Please cor | ntact Customer Service if you | would like more information      | 1.                                                                                 |                                                                                               |

NEXT

*Note:* This field displays the benefit package that is active as of the system date. If the member has been terminated, displays the benefit package that was active within the last 30 days. If the member has more than one active benefit package, displays the benefit package with the highest funding priority (lowest PRI value). The data should not be used in lieu of eligibility verification. It is intended for informational purposes only.

## Health Conditions and Services Tab

The following member information displays on the Health Conditions and Services tab. The sub-sections are expandable/collapsible.

- Health Conditions
  - Behavioral Health Conditions Displays behavioral health conditions.
  - Physical Health Conditions Displays physical health conditions.
- Claims Based Services

Claims History – Displays both behavioral and physical (medical, dental, and vision) health claims. Users can filter claims by:

- Claim Type
- Start/End Dates
- Service Type
- Provider Name
- Condition
- Procedure

Note: Click the Filter Results button to filter the results.

Authorization History – If available. Displays both inpatient and outpatient authorizations. Users can choose to just display one or the other.

| VALUEC<br>Innovative Solu | DPTIONS <sup>®</sup><br>ions. Better Health. |                             |           | ValueOptions          | <sup>®</sup> Home Contact Us Pr<br>Spectrum is<br>Welcome, <b>D7BOUDRJ</b> , yo | rivacy Terms & Conditions<br>a ValueOptions <sup>®</sup> Web Site!<br>u are logged in. Log Out |
|---------------------------|----------------------------------------------|-----------------------------|-----------|-----------------------|---------------------------------------------------------------------------------|------------------------------------------------------------------------------------------------|
| SPECTRUM Hor              | ne Search Admin Menu                         |                             |           |                       |                                                                                 |                                                                                                |
| Record                    |                                              |                             |           |                       |                                                                                 |                                                                                                |
| ld<br>TEMP000163849       | Name<br>SMITH,ALICE                          | Date of Birth<br>01/05/1971 | Age<br>45 | Phone<br>248-999-9999 | Effective Date 10/01/2011                                                       | Expiration Date                                                                                |
| DEMOGRAPHICS              | HEALTH CONDITIONS<br>AND SERVICE             | MEDICATIONS/LABS            | CARE      | PLAN                  | CONTACT<br>CENTER/CARE TEAM                                                     | RISKS/ALERTS/DECISI<br>ON SUPPORT                                                              |
| Health Condition          | ons                                          |                             |           |                       |                                                                                 |                                                                                                |
| Behavioral He             | alth Conditions                              |                             |           |                       |                                                                                 |                                                                                                |
| Frequency                 | Description                                  |                             |           |                       | \$ So                                                                           | urce 🗢                                                                                         |
| 1                         | Dementia                                     |                             |           |                       | CLA                                                                             | AIM                                                                                            |
| 2                         | Depressive Disorder                          |                             |           |                       | CLA                                                                             | AIM                                                                                            |
| 3                         | Alcohol Dependence                           |                             |           |                       | CLA                                                                             | AIM                                                                                            |
| 4                         | SUBSTANCE-RELAT                              | ED DISORDERS                |           |                       | CLA                                                                             | AIM                                                                                            |
| Physical Heal             | th Conditions                                |                             |           |                       |                                                                                 |                                                                                                |
| Frequency                 | Description                                  |                             |           |                       | <b>≑</b> So                                                                     | urce 🗢                                                                                         |
| 1                         | Emphysema                                    |                             |           |                       | CLA                                                                             | AIM                                                                                            |
| 2                         | COMPLIC DEVI                                 |                             |           |                       | CLA                                                                             | AIM                                                                                            |
| 3                         | ANEMIA                                       |                             |           |                       | CLA                                                                             | AIM                                                                                            |
| 4                         | VIRAL INFECT                                 |                             |           |                       | CLA                                                                             | АM                                                                                             |
| 5                         | FUO                                          |                             |           |                       | CLA                                                                             | AIM                                                                                            |
|                           |                                              |                             |           |                       |                                                                                 |                                                                                                |

| Claims Based Services                                                                                                    |                                                                                |                                                                                                    |                                                                                                    |                                                     |  |  |  |  |
|----------------------------------------------------------------------------------------------------|--------------------------------------------------------------------------------|----------------------------------------------------------------------------------------------------|----------------------------------------------------------------------------------------------------|-----------------------------------------------------|--|--|--|--|
| ✓ Claims History                                                                                                    | ✓ Claims History                                                               |                                                                                                    |                                                                                                    |                                                     |  |  |  |  |
| Please change filter selections to expand/filter display results.                                                                                                    |                                                                                |                                                                                                    |                                                                                                    |                                                     |  |  |  |  |
| Claim Type: ALL 🗸 Start                                                                                                    | Claim Type: ALL V Start Date: 01292016 Tend Date: 04282016 Tend Date: 04282016 |                                                                                                    |                                                                                                    |                                                     |  |  |  |  |
| Service Type: ALL                                                                                                    | Provider name: ALL                                                             |                                                                                                    | ~                                                                                                    |                                                     |  |  |  |  |
| Condition : ALL                                                                                                    | Procedure: ALL                                                                 |                                                                                                    |                                                                                                    | $\checkmark$                                        |  |  |  |  |
| Claim Condition Service Ty<br>Type \$                                                                                                    | ype Diagnosis Procedure                                                        | <ul> <li>Procedure Description</li> </ul>                                                                | <ul> <li>Provider</li> <li>Provider</li> <li>Provider</li> <li>Provider</li> <li>Specialt</li> </ul> | r Service Service<br>y ♦ Start ♦ End ♦<br>Date Date |  |  |  |  |
|                                                                                                    |                                                                                | No data found.                                                                                           |                                                                                                    |                                                     |  |  |  |  |
| <ul> <li>Authorization History</li> </ul>                                                                                                    |                                                                                |                                                                                                    |                                                                                                    |                                                     |  |  |  |  |
| Auth Type: ALL                                                                                                    |                                                                                |                                                                                                    |                                                                                                    |                                                     |  |  |  |  |
| Auth Type 🖕 Source 🖕 Diagno                                                                                                    | sis Diagnosis Description Proce                                                | edure Procedure Description                                                                              | Provider Name Provide Specia                                                                         | er Effective Expiration<br>Ity Date Date            |  |  |  |  |
| Beacon<br>IP/HLOC/Specialty Health F10.27<br>Options                                                                                                    | Alcohol dependence with<br>alcohol-induced<br>persisting                       | COMPUTER-AIDED<br>DETECTION<br>(COMPUTER<br>ALGORITHM ANALY                                              | UNIVERSAL PHYSIC<br>MENTAL HEALTH GROUF                                                              | CAN 04/19/2016 04/19/2016                           |  |  |  |  |
| Beacon<br>OUTPATIENT Health 799.9<br>Options                                                                                                    | OTHER UNKNOWN<br>AND UNSPECIFIED<br>CAUSE                                      | COMPUTER-AIDED<br>DETECTION<br>(COMPUTER<br>ALGORITHM ANALY                                              | SMITH JEFFREY                                                                                        | 11/01/2015 12/31/2015                               |  |  |  |  |
| Beacon<br>IP/HLOC/Specialty Health 303.90<br>Options                                                                                                    | OTHER AND<br>UNSPECIFIED<br>ALCOHOL<br>DEPENDENCE,<br>UNSPECIF                 | COMPUTER-AIDED<br>DETECTION<br>(COMPUTER<br>ALGORITHM ANALY                                              | SERENITY LANE                                                                                        | 11/01/2015 12/31/2015                               |  |  |  |  |
| Beacon<br>OUTPATIENT Health 799.9<br>Options                                                                                                    | OTHER UNKNOWN<br>AND UNSPECIFIED<br>CAUSE                                      | COMPUTER-AIDED<br>DETECTION<br>(COMPUTER<br>ALGORITHM ANALY                                              | UNIVERSAL<br>COMMUNITY<br>BEHAVIOR HLTH                                                              | 11/01/2015 12/31/2015                               |  |  |  |  |
| OUTPATIENT Beacon<br>Health 799.9<br>Options<br>Beacon                                                                                                    | OTHER UNKNOWN<br>AND UNSPECIFIED<br>CAUSE<br>OTHER UNKNOWN                     | COMPUTER-AIDED<br>DETECTION UNIT<br>(COMPUTER MEN<br>ALGORITHM ANALY<br>COMPUTER-AIDED<br>DETECTION UNIT | VERSAL PHYSICIAN<br>NTAL HEALTH GROUP                                                                | 11/01/2015 12/31/2015                               |  |  |  |  |
| IP/HLOC/Specialty Health 799.9<br>Options                                                                                                    | AND UNSPECIFIED<br>CAUSE                                                       | (COMPUTER MEN<br>ALGORITHM ANALY                                                                         | NTAL HEALTH GROUP                                                                                    | 11/01/2015 12/31/2015                               |  |  |  |  |
| ▼ Utilization Dashboard                                                                                                    |                                                                                |                                                                                                    |                                                                                                    |                                                     |  |  |  |  |
| Summary of Utilization Events                                                                                                    |                                                                                |                                                                                                    |                                                                                                    |                                                     |  |  |  |  |
| Outpatient<br>Total Outpatient Visits in the Last 12 Mor<br>Total Outpatient Visits Lifetime<br>Number of Weeks with > 2 Visits per We<br>Last OP, IOP, or PHP DOS               | nths<br>ek                                                                     | 61<br>85<br>N/A<br>N/A                                                                                   | ICM Flag Criteria<br>> 50 visits<br>> 100 visits<br>> 4 weeks                                        |                                                     |  |  |  |  |
| Inpatient/RTF LOC<br>Total IP/RTF Admits in the Last 12 Month<br>Total IP/RTF Days in the Last 12 Months<br>Total IP/RTF Admits Lifetime - VO<br>Total IP/RTF Days Lifetime - VO | 15                                                                             | N/A<br>N/A<br>N/A<br>N/A                                                                                 | >= 2<br>>= 28                                                                                        |                                                     |  |  |  |  |
| Intermediate LOC (PHP/IOP/IHH)<br>Total PHP/IOP, IHH Visits in the Last 12<br>Total PHP/IOP, IHH Visits Lifetime                                                                 | Months                                                                         | N/A<br>N/A                                                                                               | > 30 visits                                                                                          |                                                     |  |  |  |  |
| Substance Abuse<br>2+ Detox with No Follow Up Care in the L<br>Co-morbid SA Diagnoses<br>Co-morbid MH Diagnoses                                                                  | ast 12 Months                                                                  | 0<br>N/A<br>N/A                                                                                          | >= 2                                                                                                 |                                                     |  |  |  |  |
| ER Admits in the Last 12 Months Without                                                                                                    | t IP Admission                                                                 | 0                                                                                                    | >= 2                                                                                                 |                                                     |  |  |  |  |
| <b>Diagnosis</b><br>High Risk Diagnosis 1<br>High Risk Diagnosis 2<br>High Risk Diagnosis 3                                                                                      |                                                                                | 313.81<br>300.4<br>300.01                                                                                |                                                                                                    |                                                     |  |  |  |  |
| Total Risk Score                                                                                                    |                                                                                | 1.428027                                                                                                 | Date Last Updated                                                                                    | 09/09/2013                                          |  |  |  |  |
| PREVIOUS                                                                                                    |                                                                                |                                                                                                    |                                                                                                    | NEXT                                                |  |  |  |  |

## **Medications/Labs Tab**

The following member information displays on the Medications/Labs tab.

- Medication History Displays the member's medication history based on his/her pharmacy claims information.
- Provided Medication Information Displays all the member, provider, and/or caregiver-provided medication information for the member.

| VALUEO<br>Innovative Solution   | PTIONS <sup>®</sup><br>15. Better Health. |                     |                            |                |           | ValueOption           | s <sup>®</sup> Home Contact Us F<br>Spectrum i<br>Welcome, <b>D7BOUDRJ</b> , y | Privacy Term<br>saValueOptic<br>ouareloggedir | s&Conditions<br>ons <sup>®</sup> Web Site<br>n. Log Out |
|---------------------------------|-------------------------------------------|---------------------|----------------------------|----------------|-----------|-----------------------|--------------------------------------------------------------------------------|-----------------------------------------------|---------------------------------------------------------|
| SPECTRUM Home                   | Search Admi                               | in Menu             |                            |                |           |                       |                                                                                |                                               |                                                         |
| Record                          |                                           |                     |                            | _              | _         |                       |                                                                                |                                               |                                                         |
| Id Na<br>TEMP000163849 S        | ame<br>MITH,ALICE                         |                     | Date of Birt<br>01/05/1971 | h              | Age<br>45 | Phone<br>248-999-9999 | Effective Date<br>10/01/2011                                                   | Expiration                                    | Date                                                    |
| DEMOGRAPHICS                    | HEALTH CONDI<br>AND SERVICE               | ITIONS ME           | DICA TIONS/L               | ABS            | CARE P    | LAN                   | CONTACT<br>CENTER/CARE TEAM                                                    | RISKS/ALL<br>ON SUPPO                         | ERTS/DECISI<br>ORT                                      |
| Medication Histo                | ry                                        |                     |                            |                |           |                       |                                                                                |                                               |                                                         |
| ✓ Medication Clair              | ns **41 Medication                        | ns Taken **         |                            |                |           |                       |                                                                                |                                               |                                                         |
| Medication Name                 | ♦ Start Date                              | Discontinue<br>Date | Fill Date 🝦                | Days<br>Supply | Quantit   | y Dosage              | Prescriber Name                                                                | Data<br>Source                                | Information<br>Source                                   |
| FLUCONAZOLE                     | 08/22/2013                                | 08/25/2013          | 08/22/2013                 |                |           |                       |                                                                                |                                               |                                                         |
| fluconazole 200 mg              | 08/22/2013                                | 08/25/2013          | 08/22/2013                 | 3              | 3         | 0mg                   | DAVID POMBO                                                                    | CCA                                           | CLAIMS                                                  |
| FOLIC ACID                      | 09/24/2012                                | 09/20/2013          | 08/21/2013                 |                |           |                       |                                                                                |                                               |                                                         |
| PHOSPHORUS #1                   | 05/29/2013                                | 09/20/2013          | 08/21/2013                 |                |           |                       |                                                                                |                                               |                                                         |
| MUPIROGIN CALCIUM               | 08/19/2013                                | 08/20/2013          | 08/19/2013                 |                |           |                       |                                                                                |                                               |                                                         |
| NYSTATIN                        | 08/16/2013                                | 09/15/2013          | 08/16/2013                 |                |           |                       |                                                                                |                                               |                                                         |
| DIPHENOXY LATE<br>HCL/ATROPINE  | 09/28/2012                                | 09/11/2013          | 08/12/2013                 |                |           |                       |                                                                                |                                               |                                                         |
| BUPROPION HCL                   | 10/01/2012                                | 08/01/2013          | 07/02/2013                 |                |           |                       |                                                                                |                                               |                                                         |
| CALCIUM GLUCONATE               | 09/05/2012                                | 07/01/2013          | 06/29/2013                 |                |           |                       |                                                                                |                                               |                                                         |
| DEXTROSE 70 % IN WA             | TER 09/05/2012                            | 07/01/2013          | 06/29/2013                 |                |           |                       |                                                                                |                                               |                                                         |
| MAGNESIUM SULFATE               | 09/05/2012                                | 07/01/2013          | 06/29/2013                 |                |           |                       |                                                                                |                                               |                                                         |
| POTASSIUM CHLORIDE              | 09/05/2012                                | 07/02/2013          | 06/29/2013                 |                |           |                       |                                                                                |                                               |                                                         |
| SODIUM ACETATE                  | 09/05/2012                                | 07/01/2013          | 06/29/2013                 |                |           |                       |                                                                                |                                               |                                                         |
| SODIUM CHLORIDE 5 %             | 6 01/10/2013                              | 07/01/2013          | 06/29/2013                 |                |           |                       |                                                                                |                                               |                                                         |
| WATER FOR<br>INJECTION, STERILE | 09/05/2012                                | 07/01/2013          | 06/29/2013                 |                |           |                       |                                                                                |                                               |                                                         |
| ZINC SULFATE                    | 09/05/2012                                | 07/01/2013          | 06/29/2013                 |                |           |                       |                                                                                |                                               |                                                         |

## Care Plan Tab

The following member information displays on the Care Plan tab.

- At Risk Crisis Plan (ARCP) •
- **Integrated Care Plan** •
- Aftercare Follow Up Displays information from the most recent Inpatient/Higher Level of Care discharge in the past year. •
- •

| VALUEOPTIONS®<br>Innovative Solutions. Better Health.                                                                                                    |                                                                                                    | ValueOptic                                                                                                    | ons <sup>®</sup> Home Contact Us<br>Spectrum<br>Welcome, <b>D7BOUDRJ</b> , | Privacy Terms & Conditions<br>is a ValueOptions <sup>®</sup> Web Site!<br>you are logged in. Log Out |
|----------------------------------------------------------------------------------------------------|----------------------------------------------------------------------------------------------------|----------------------------------------------------------------------------------------------------|----------------------------------------------------------------------------|----------------------------------------------------------------------------------------------------|
| Record                                                                                                    |                                                                                                    |                                                                                                    |                                                                            |                                                                                                    |
| ld Name<br>TEMP000163849 SMITH,ALICE                                                                                                    | Date of Birth A<br>01/05/1971 4                                                                                         | ge Phone<br>5 248-999-9999                                                                                                    | Effective Date 10/01/2011                                                  | Expiration Date                                                                                      |
| DEMOGRAPHICS HEALTH CONDITIONS M<br>AND SERVICE                                                                                                    | IEDICATIONS/LABS                                                                                                    | ARE PLAN                                                                                                    | CONTACT<br>CENTER/CARE TEAM                                                | RISKS/ALERTS/DECISI<br>ON SUPPORT                                                                    |
| At-Risk Crisis Plan                                                                                                    |                                                                                                    |                                                                                                    |                                                                            | Print Plan                                                                                           |
| ✓ At-Risk Crisis Plan                                                                                                    |                                                                                                    |                                                                                                    |                                                                            |                                                                                                    |
| Provider Name Provider ID Crisis Plan Date<br>HAR TFORD CBHP002134 07/17/2013<br>Plan Developed By<br>(Includes all parties involved in developing crisis/safety plan and con<br>Case Manager: Yes Family : No<br>Current Inpatient Treater: No<br>Current Outpatient Treater: Yes<br>DDS: No LMHA's: No<br>ED: No Medical ASO: No<br>EMPS: No Member: Yes                                                                                                    | Last Changed By<br>V8RAPANM<br>Partnership/Peer S<br>PRTF: No<br>RTC: No<br>School: No<br>State Agency: No<br>Other: No | Support: <b>No</b>                                                                                                    | Last Update<br>07/19/2013                                                  | Phone<br>503-254-1545                                                                                |
| Additional Information: Includes formal and informal support:<br>Mary Watson: friend (503) 888-5656<br>Sponsor Lara Woods (503)777-1234                                                                                                    | s, includes contact names/p                                                                                             | hone #                                                                                                    |                                                                            | C                                                                                                    |
| (Documents support network, including names, addresses and phone<br>Family Home: Yes RTC: No STA<br>Foster Family Home: No Safe Home: No Sup<br>Group Home: No Shefter: No Sup<br>Homeless: No Sober Housing: No Other<br>Independent Living: No                                                                                                    | numbers)<br>R: No<br>ervised Housing: No<br>portive Housing: No<br>er: No                                               |                                                                                                    |                                                                            |                                                                                                    |
| Resides with 2 children ages 8 and 12                                                                                                    |                                                                                                    |                                                                                                    |                                                                            | $\langle \rangle$                                                                                    |
| Current Strengths and Functioning<br>(Describes keystengths and needs related to behavioral health, yo<br>Employes full time, supportive friends fro                                                                                                    | cational, school, social relations<br>om church                                                                         | hips, daily living skills,                                                                                                    | natural supports)                                                          | $\bigcirc$                                                                                           |
| Stops and Symptoms of Decompensation<br>Stops attending work, fails to return call                                                                                                    | Ls                                                                                                    |                                                                                                    |                                                                            | $\bigcirc$                                                                                           |
| Safety Concerns<br>(Any Information either about the member, family or living situation, v<br>Access to Weapons: No History of Homicide<br>Current Charges Pending: No History of Police In<br>Current Parole: No History of Police In<br>History/Current JJ Involvement: No History of Suicide A                                                                                                    | which should be known when me<br>e Attempt(s): No Substa<br>No Volatile<br>terventions: No Other:  <br>Attempt(s): No   | ember is in crisis)<br>nce Use: <b>Yes</b><br>a Home Environment:<br>No                                                              | No                                                                         |                                                                                                    |
| Additional Information<br>Drinks 5 drinks 4 x monthly with unstable                                                                                                    | type 2 diabetes                                                                                                    |                                                                                                    |                                                                            | $\langle \rangle$                                                                                    |
| Substance Use           (Past or present substance use issues)           Current Alcohol: Yes           Current Marijuana: No           Current Marijuana: No           Current Marijuana: No           Current Prescription Drugs: No                                                                                                    | A: <b>No</b> Past Prescription<br>Other: <b>No</b>                                                                      | n Drugs: <b>No</b>                                                                                                    |                                                                            |                                                                                                    |
| Additional Information<br>Abuses illicit pain meds and alcohol                                                                                                    |                                                                                                    |                                                                                                    |                                                                            | < >                                                                                                  |
| Medical/Special Needs           (Any health issic or special needs which should be taken into consi-<br>treatment's ervices)           Asthma: No         Coronary Artery 1           Asthma: No         Diabetes: Yes           Astism/PDD Spectrum: No         Eating Disorder;<br>Cirrhosis: No           Cirrhosis: No         Hepatitis: No           Chronic Obstructive Pulmonary         Hypertension: No           Disease (COPD): No         Hypertension: No | deration when intervening with t<br>Disease (CAD): <b>No</b> Pho<br>Po<br>No Pre<br>Sei<br>D Oth                        | the client. Includes medi<br>ysical Disabilities: No<br>st Partum Depression<br>ignancy/High Risk Pr<br>zure Disorder: No<br>her: No | cal diagnosis that impact behav<br>2<br>Si No<br>egnancy: No               | / loral health/ access to                                                                            |

#### Integrated Treatment Plan

| Intensive Case Management Ca                               | are Plan                              |       |                      |      |         |                                   |                              |           |         |            |       |
|------------------------------------------------------------|---------------------------------------|-------|----------------------|------|---------|-----------------------------------|------------------------------|-----------|---------|------------|-------|
| Long-Term Goal (LTG) / Short-term Go                       | oal (STG)                             |       |                      |      |         | Date<br>Established<br>or Updated | Target<br>Completion<br>Date | Status    |         | %Com       | plete |
| <ul> <li>LTG:My treatment is appropriate for r</li> </ul>  | ny needs                              |       |                      |      |         | 11/25/2014                        |                              | Initiated |         | 209        | %     |
| STG:I support my providers getting i                       | nformation on my care plan            |       |                      |      |         | 11/25/2014                        |                              | Initiated |         | 20         | )%    |
| <ul> <li>LTG:I understand my condition and h</li> </ul>    | ow to manage my care                  |       |                      |      |         | 08/21/2014                        |                              | Initiated |         | 0%         | 6     |
| STG:I understand and help manage                           | my chronic kidney condition           |       |                      |      |         | 08/21/2014                        |                              | Initiated |         | 0          | %     |
| <ul> <li>LTG:My life is stable and I can handle</li> </ul> | eupsets                               |       |                      |      |         | 08/26/2014                        |                              | Ongoing   | Progres | ss 709     | %     |
| STG:I am participating in my after-c                       | are plan                              |       |                      |      |         | 08/26/2014                        |                              | Initiated |         | 40         | )%    |
| LTG:I am involved in recovery service                      | s for substance use                   |       |                      |      |         | 05/27/2014                        |                              | Initiated |         | 0%         | 6     |
| Health Care Team Uploaded Pl                               | ans                                   |       |                      |      |         |                                   |                              |           | Up      | oload Pla  | n     |
| Document Name (Hyperlink)                                  |                                       | - Us  | er Name              | \$   | User F  | Role                              |                              |           | φ       | Date       | \$    |
| Care Plan mock up.docx                                     |                                       |       | SP02                 |      | BH Ca   | re Manager/Be                     | acon Clinician               |           |         | 10/08/2013 | 3     |
| Spectrum Alice Wellness Recovery Crisis                    | Plan.docx                             | V15   | SP02                 |      | BH Ca   | re Manager/Be                     | acon Clinician               |           |         | 11/01/2013 | 3     |
| Updated care plan.docx                                     |                                       | V18   | SP02                 |      | BH Ca   | re Manager/Be                     | acon Clinician               |           |         | 11/05/2013 | 3     |
| Aftercare/Follow Up Provider A<br>Name F                   | Aftercare/Follow Up Provider<br>Phone | ¢     | Aftercare/Fo<br>Date | ollo | ow Up A | Appointment                       | ♣ Aftercar<br>Time           | e/Follow  | Up App  | pointment  | ¢     |
|                                                            |                                       | No da | ata found.           |      |         |                                   |                              |           |         |            | _     |
|                                                            |                                       |       |                      |      |         |                                   |                              |           | P       | rint Plan  |       |
| PREVIOUS                                                   |                                       |       |                      |      |         |                                   |                              |           |         | NE         | XT    |

## Printing/ Uploading

Providers have the ability to print the internally created care plan.

- 1. Click either of the Print Plan buttons.
- 2. Click **OK** on the pop-up warning message to continue.
- 3. Click **Open** to open the care plan. Click the "printer" icon to print the file. *Or*

Click **Save** to save the care plan. Select a file location.

The following disclaimer appears just below the title:

"This Care Plan is made just for you to help you meet your health goals. This is the information available as of the date this Care Plan was printed. The goals in the plan are based on a review of your problems and needs. Your ideas for better health are stated as goals in the plan. It is important that this Care Plan reflect what you want and what you are willing to work on. If you would like to change part of this Care Plan, talk to your Care Manager, Care Coordinator, or Doctor."

Providers also have the ability to upload and attach an external care plan for the member. (A signed Release of Information form must be on file.)

- 1. Click the **Upload Plan** button.
- 2. Search for and open the applicable document.
- 3. Click Upload.
- 4. Click **Confirm** to complete the upload.

The document name appears as a hyperlink in the *Health Care Team Uploaded Plans* Sub-section of the Care Plan tab. Click on the link to open the care plan.

## **Contact Center/Care Team Tab**

The following information displays on the Contact Center/Care Team tab.

- Release of Information Displays the names and phone #s of authorized persons; That is, persons with access to the member's health information.
- Treating Team Names and Contacts
  - Internal Care Manager
  - External Care Manager (no data)
  - Provider names and contact info (no data)
- Care Coordination Postings (See Viewing/Entering Care Coordination Postings.)

| Team - Internet Explorer        |                                                |                           |          |                  |                                                                |                                                                                              |  |
|---------------------------------|------------------------------------------------|---------------------------|----------|------------------|----------------------------------------------------------------|----------------------------------------------------------------------------------------------|--|
| VALUE<br>Innovative Sol         | OPTIONS <sup>®</sup><br>ations. Better Health. |                           |          | ValueOptions     | Home Contact Us Pri<br>Spectrum is a<br>Welcome, D7BOUDRJ, you | vacy Terms & Conditions<br>a ValueOptions <sup>®</sup> Web Site!<br>u are logged in. Log Out |  |
| SPECTRUM Ho                     | me Search Admin Menu                           |                           |          |                  |                                                                |                                                                                              |  |
| Record                          | Name                                           | Date of Birth             | Age      | Phone            | Effective Date                                                 | Expiration Date                                                                              |  |
| TEMP000163849                   | SMITH,ALICE                                    | 01/05/1971                | 45       | 248-999-9999     | 10/01/2011                                                     |                                                                                              |  |
| DEMOGRAPHICS                    | HEALTH CONDITIONS<br>AND SERVICE               | MEDICATIONS/LABS          | CARE     | PLAN             | CONTACT<br>CENTER/CARE TEAM                                    | RISKS/ALERTS/DECISI<br>ON SUPPORT                                                            |  |
| Release of Info                 | ormation                                       |                           |          |                  |                                                                |                                                                                              |  |
|                                 |                                                | No data                   | a found. |                  |                                                                |                                                                                              |  |
| Treatment Tea                   | m Names And Contact                            | s                         |          |                  |                                                                |                                                                                              |  |
|                                 | ger Name                                       |                           | Internal | Case Manager P   | hone                                                           |                                                                                              |  |
| External Case Mana              | iger Name                                      |                           | Externa  | l Case Manager F | hone                                                           |                                                                                              |  |
| Provider Names And Contact Info |                                                |                           |          |                  |                                                                |                                                                                              |  |
| Source Last Nam                 | me / Organization � First Name                 | e   Relationship   Provid | ler Type | Description ♦ St | reet 1 Street 2 City≎                                          | State  ZIP Address                                                                           |  |
|                                 |                                                | No                        | data fou | nd.              |                                                                |                                                                                              |  |
| <                               |                                                |                           |          |                  |                                                                | >                                                                                            |  |
|                                 |                                                |                           |          |                  |                                                                |                                                                                              |  |

#### ▼ Care Coordination Postings Postings Exist

Care coordination postings can be entered and made available to other members of the care coordination team. These postings are for informational purposes only around care coordination and should not take the place of direct contact between care team members as not all care team members may be accessing the site on a regular basis or may not have been granted access to the site by the member. HIV/AIDS or Substance Use information should not be included in a posting at any time. Postings can be viewed by all care coordination team members that the member themselves has allowed access. This list may include the behavioral health and physical health providers and care managers, as well as community organizations such as criminal justice officers, peer support staff, housing and vocational staff and state agency staff. Members do not have direct access to the note postings.

If in reviewing postings there is a posting that is felt to be inappropriate users can mark the posting as such. Marking a posting as inappropriate will suppress the viewing of the posting for all users of the site. An inquiry will be sent to the Beacon Health Options care coordinators to review the posting. Examples of inappropriate postings would include but are not limited to posting to contain HIV/AIDS information, substance use information or other information that is not pertinent to care coordination. Care Coordination Posting (0 of 2000)

|                                                                                                    | $\sim$ |  |
|----------------------------------------------------------------------------------------------------|--------|--|
|                                                                                                    |        |  |
|                                                                                                    |        |  |
|                                                                                                    |        |  |
|                                                                                                    |        |  |
|                                                                                                    |        |  |
|                                                                                                    |        |  |
|                                                                                                    | $\sim$ |  |
|                                                                                                    |        |  |
| Save Posting                                                                                         |        |  |
| Care Coordination Posting History                                                                    |        |  |
| V4WATERM # BH Care Manager/Beacon Clinician # 081015 # # MarkasInappropriate                         |        |  |
| Update to case in one year follow-up. Alice still stable and involved in after care. M_Brother PhD   |        |  |
| V1SP02 # BH Care Manager/Beacon Clinician # 101113 # # Markas Inappropriate                          |        |  |
| Message regarding IOP received. Will conduct UA on Friday at next office visit. Dr Ranowitz. 10/3/13 |        |  |
| V1SP02 # BH Care Manager/Beacon Clinician # 101113 # # Markas Inappropriate                          |        |  |
|                                                                                                    |        |  |

This is to alert Dr Ranowitz that Alicia has started her IOP program this week. She will need to have a UA drawn within the next 2 weeks. M Brother, PhD. 10/2/13

| DD | EV | 19 |
|----|----|----|

NEXT

## **Risks/Alerts/Decision Support Tab**

The following member information displays on the Risks/Alerts/Decision Support tab.

- Care Gaps (no data)
- Pharmacy Alerts (no data)
- P-DIP Alerts

| VALUEOPTIONS®<br>Innovative Solutions. Better Health. |                                 |                  | Value Options <sup>®</sup> | <sup>®</sup> Home Contact Us Pri<br>Spectrum is a<br>Welcome, <b>D7BOUDRJ</b> , you | ivacy Terms & Conditions<br>a ValueOptions <sup>©</sup> Web Site!<br>Jare logged in. Log Out |
|-------------------------------------------------------|---------------------------------|------------------|----------------------------|-------------------------------------------------------------------------------------|----------------------------------------------------------------------------------------------|
| SPECIRUM Home Search Admin Menu                       | 1                               |                  |                            |                                                                                     |                                                                                              |
| Record                                                |                                 |                  |                            |                                                                                     |                                                                                              |
| Id Name<br>TEMP000163849 SMITH,ALICE                  | Date of Birth<br>01/05/1971     | Age<br>45        | Phone<br>248-999-9999      | Effective Date<br>10/01/2011                                                        | Expiration Date                                                                              |
| DEMOGRAPHICS HEALTH CONDITIONS<br>AND SERVICE         | MEDICATIONS/LABS                | CARE P           | PLAN                       | CONTACT<br>CENTER/CARE TEAM                                                         | RISKS/ALERTS/DECISI<br>ON SUPPORT                                                            |
| Member Risk Level                                     |                                 |                  |                            |                                                                                     |                                                                                              |
| Risk Level 🔶 Date 🔶                                   | Risk Type Description           | a found.         |                            | ≑ Risk Reason                                                                       | n                                                                                            |
| Care Gaps                                             |                                 |                  |                            |                                                                                     |                                                                                              |
| Care Gap Condition + Care Gap Name                    | Category + Effective<br>No date | Date<br>a found. | ♦ Last Updated             | Status Last Me                                                                      | t Date End Date                                                                              |
| Pharmacy Alerts                                       |                                 |                  |                            |                                                                                     |                                                                                              |
| Care Gap Alert                                        | Letter Date                     |                  | Prov                       | vider Name                                                                          |                                                                                              |
|                                                       | No data                         | a found.         |                            |                                                                                     |                                                                                              |
| Psychotropic Drug Intervention Pro                    | gram (PDIP)                     |                  |                            |                                                                                     |                                                                                              |
| PDIP Events ID P                                      | DIP Intervention<br>Not enrol   | ed in PDIF       | D                          | PDIP Event Date                                                                     |                                                                                              |

PREVIOUS

## **Viewing/Entering Care Coordination Postings**

Providers have the ability to enter and view Care Coordination Postings from within Spectrum, and to identify such postings as possibly inappropriate and suppress (hide) them if they want only internal clinicians viewing the note.

**Note:** If the ROI contains exclusions, the provider is prevented from viewing or entering Care Coordination Postings.

#### **View Care Coordination Postings**

To view previous Care Coordination Postings:

- 1. Click the Contact Center/Care Team tab.
- 2. Scroll to the Care Coordination Postings section and expand it.

#### **Enter Care Coordination Postings**

To create a new Care Coordination Posting:

1. Type the applicable information in the **Care Coordination Posting** text box.

Note: The text box accepts up to 2,000 characters.

2. Click Save Posting.

The new posting displays in the Care Coordination Posting History along with any previous postings. (Postings display in reverse chronological order.)

3. Click the **Mark as Inappropriate** checkbox if you wish to suppress (hide) the posting, then click **OK** on the pop-up message.

| Care Coordination Postings Postings Exist<br>Care coordination postings can be entered and made available to other members of the care coordination team. These postings are for informational<br>around care coordination and should not take the place of direct contact between care team members as not all care team members may be access:<br>regular basis or may not have been granted access to the site by the member. HIV/AIDS or Substance Abuse information should not be included in<br>time. Postings can be viewed by all care coordination team members that the member themselves has allowed access. This list may include the behavior<br>physical health providers and care managers, as well as community organizations such as criminal justice officers, peer support staff, housing and v<br>state agency staff. Members do not have direct access to the note postings.<br>If in reviewing postings there is a posting that is felt to be inappropriate users can mark the posting as such. Marking a posting as inappropriate will of<br>the posting for all users of the site. An inquiry will be sent to the ValueOptions care coordination or other information that is not pertinent to ca<br>Care Coordination Posting (0 of 2000) | purposes only<br>sing the site on a<br>a posting at any<br>al health and<br>occational staff and<br>suppress the viewing<br>postings would<br>re coordination. |
|----------------------------------------------------------------------------------------------------|----------------------------------------------------------------------------------------------------|
|                                                                                                    |                                                                                                    |
| Save Posting<br>Care Coordination Posting History<br>Lynne, Finta # BH Provider # 031913 # Spectrum # Mark as Inappropriate  Fest Care Coordination Posting PREVIOUS                                                                                                    | NEXT                                                                                                    |
| Spectrum v1.0.0<br>Spectrum is a ValueOptions <sup>®</sup> Web Site                                                                                                    |                                                                                                    |

# Logging Out of Spectrum

Upon logging out of Spectrum, the login screen re-displays